# BIOZER/M

### **GUÍA ÁREA DE CLIENTES BIOZERAM**

A través de nuestra área de clientes podrás tener acceso a diferentes departamentos, ya sea el de pedidos para compras online, administración, soporte técnico e incluso contacto con el área comercial. Consulta nuestra web para mantenerte informado de nuestras novedades <u>www.biozeram.com</u>

1 – Entra en <u>https://clientes.biozeram.com/</u> y haz click en "Iniciar sesión" en la barra superior, introduce tu correo electrónico y la contraseña.

| BioZeram Inicio 🏋 Tienda 🕑 Documentos 👻 🖽 Cont | abilidad 👻 🎤 Servicio Tecnico 👻 | Buscar   | Iniciar sesión Registro |
|------------------------------------------------|---------------------------------|----------|-------------------------|
| Iniciar sesión                                 |                                 | ×        |                         |
| Dirección de correo registrada                 |                                 |          |                         |
| tunombre@tuempresa.com                         |                                 |          |                         |
| Contraseña                                     |                                 |          |                         |
|                                                |                                 |          |                         |
| He olvidado mi contraseña                      |                                 |          |                         |
|                                                | Cancelar Inicia                 | r sesión |                         |

\*En caso de haber olvido la contraseña se podrá recuperar clicando en "He olvidado mi contraseña" y siguiendo los pasos que indique.

2 – Seremos redirigidos directamente a nuestra sesión de cliente en la que veremos distintos apartados:

| BoZeram Inicio 🏋 Tienda 🛽 Documentos | Buscar Mis datos 🚱                 |                         |
|--------------------------------------|------------------------------------|-------------------------|
| <b>Pedidos pendientes</b>            | <b>Facturas pendientes</b>         | <b>Tickets abiertos</b> |
| Ningún pedido pendiente de envío.    | Ningúna factura pendiente de pago. | Ningún ticket abierto.  |
| Ver todos mis pedidos                | Ver todas mis facturas             | Ver todos mis tickets   |

#### 3 – Documentos.

Podemos consultar en cualquier momento nuestros pedidos, albaranes, depósitos y facturas.

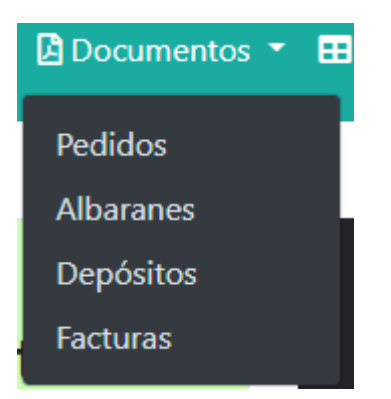

#### 4 – Contabilidad.

· 347: Modelo 347 para hacienda en PDF.

#### 5 – Servicio Técnico (SAT).

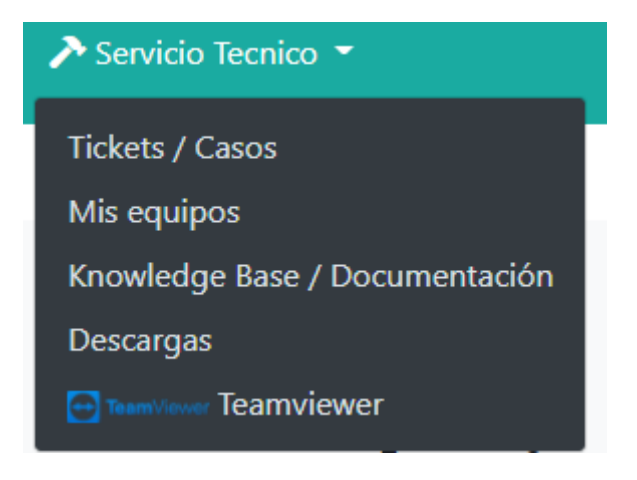

· Tickets/Casos: Apartado en el que podremos solicitar soporte técnico en caso de tener alguna consulta o problema con nuestros equipos.

→Seleccionamos el botón verde para abrir un nuevo ticket. (Aparecerán abajo los tickets cerrados ya gestionados y arriba los que estén abiertos).

| #      Fecha      Titulo      Equipos      Valor        4338      2021-12-15                                      | brir nuevo ticl |
|----------------------------------------------------------------------------------------------------|-----------------|
| #      Fecha      Titulo      Equipos      Valor        4338      2021-12-15                                      |                 |
| #      Fecha      Titulo      Equipos      Valor        4338      2021-12-15                                      |                 |
| #      Fecha      Titulo      Equipos      Valor        4338      2021-12-15                                      |                 |
| 4338    2021-12-15      4252    2021-11-25      2556    2020-11-06      2430    2020-10-09      950    2019-07-10 | ión             |
| 4252  2021-11-25  Impresora 3D    2556  2020-11-06                                                                |                 |
| 2556  2020-11-06    2430  2020-10-09    950  2019-07-10                                                           |                 |
| 2430      2020-10-09        950      2019-07-10                                                                   | ۲               |
| 950 2019-07-10                                                                                                    | •               |
|                                                                                                    | Ð               |
| 634 2019-05-13                                                                                                    | ۲               |

 $\rightarrow$ Tendremos que especificar en los siguientes campos cual es el tipo de error.

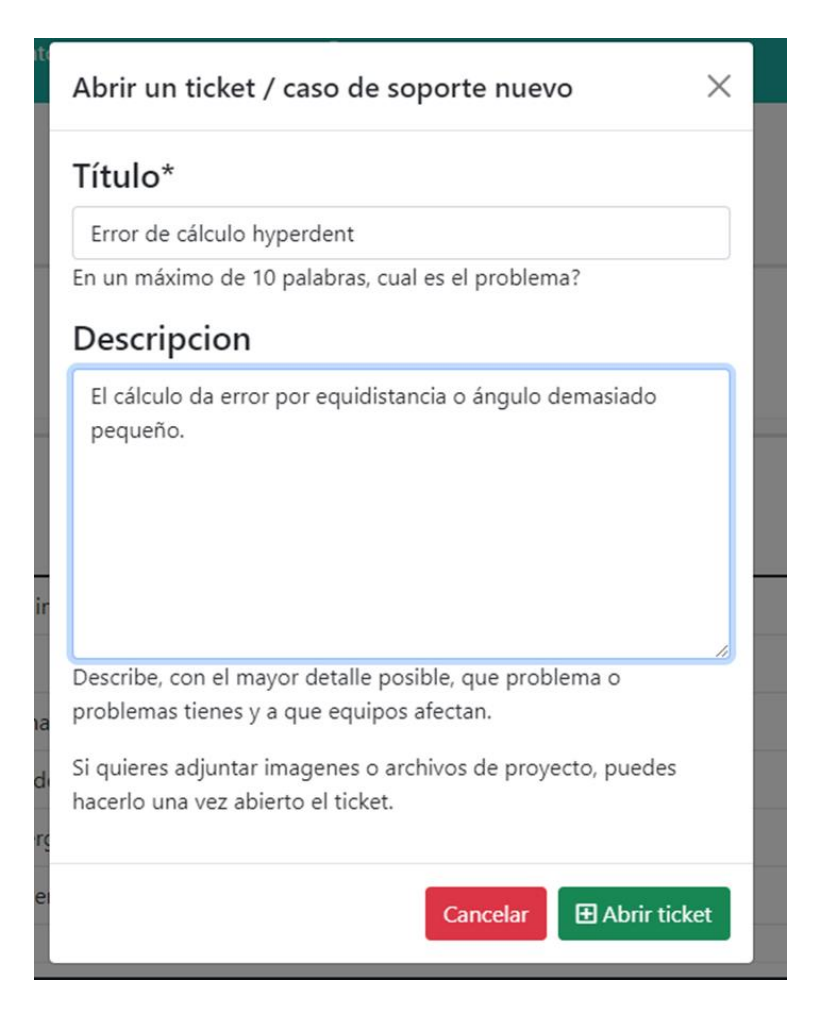

→Seremos redireccionados al siguiente apartado.

| #4404 Error de calculo hype                                                | erdent (g                                                 | jula adc)                                                                                       | Equipor afectador                                                                                                    |                                                                            |
|----------------------------------------------------------------------------|-----------------------------------------------------------|-------------------------------------------------------------------------------------------------|----------------------------------------------------------------------------------------------------|----------------------------------------------------------------------------|
| Las acciones que se emprendan<br>quedarán registradas en esta columna.     | Podremo<br>proyecto<br>diferente<br>soliciten<br>diagnost | os adjuntar fotos,<br>o de trabajo o<br>es archivos que<br>los técnicos para<br>icar problemas. | Estado del ticket<br>Abierto<br>Valorar asistencia<br>No se puede valorar un ticket hasta que no se ha<br>cerrado Cerrar y valorar ticket | Una vez resuelto el<br>problema se podrá<br>cerrar el ticket y<br>valorar. |
| Archivos adjuntos su                                                       | bidos por Biozeram                                        | Tus Archivos adju                                                                               | ntos Subir archivo                                                                                                    |                                                                            |
| Acciones de SAT                                                            |                                                           | Chat                                                                                            | ⊠ <sup>*</sup> Abrir ventana                                                                                                    |                                                                            |
| Encontraremos u<br>chat de ticket por<br>cual el técnico se<br>comunicará. | n<br>• el                                                 |                                                                                                 |                                                                                                    |                                                                            |
|                                                                            |                                                           | Escribe un mensaj                                                                               | ie 🔕                                                                                                    |                                                                            |

## \*Los mensajes y acciones se irán actualizando en tiempo real, no es necesario refrescar la página.

· Mis equipos: Sección en la que aparecerán los equipos y softwares que tenemos.

• Knowledge Base/Documentación: Sección en la encontraremos diversos documentos de guías, protocolos e instrucciones sobre equipos & softwares.

 $\cdot$  Descargas: Página en la que encontraremos diversos links de descarga de softwares, actualizaciones o drivers.

· TeamViewer: Acceso directo al escritorio remoto

#### 6 – Tienda online

Los pedidos a Biozeram se hacen a través de la página web para que queden registrados en una base de datos de manera vinculante. Los pedidos realizados a partir de las 16:00h serán despachados al día siguiente.

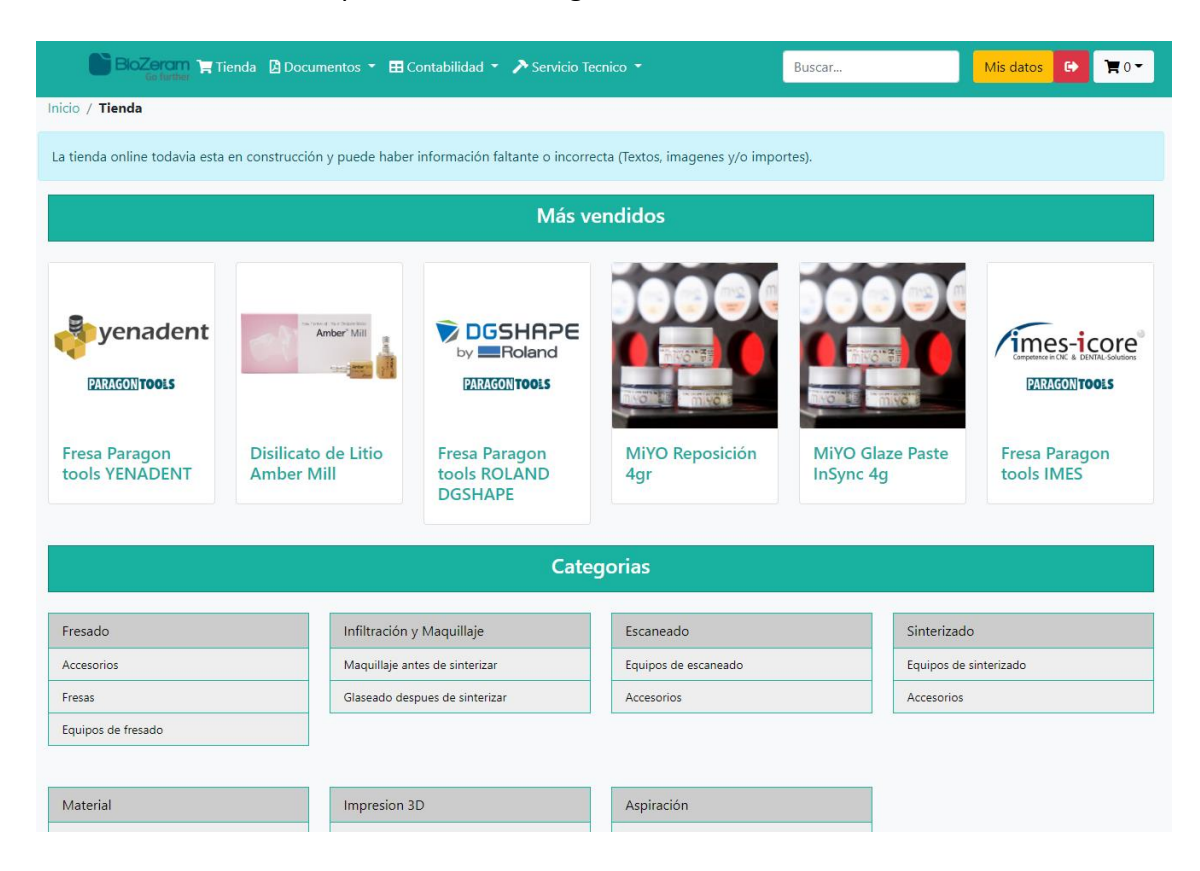

#### 6 – Cursos y formaciones

Entrando a <u>https://cadcamexperience.com/cursos/</u> podrás ver los cursos previstos y solicitar información sobre ellos.

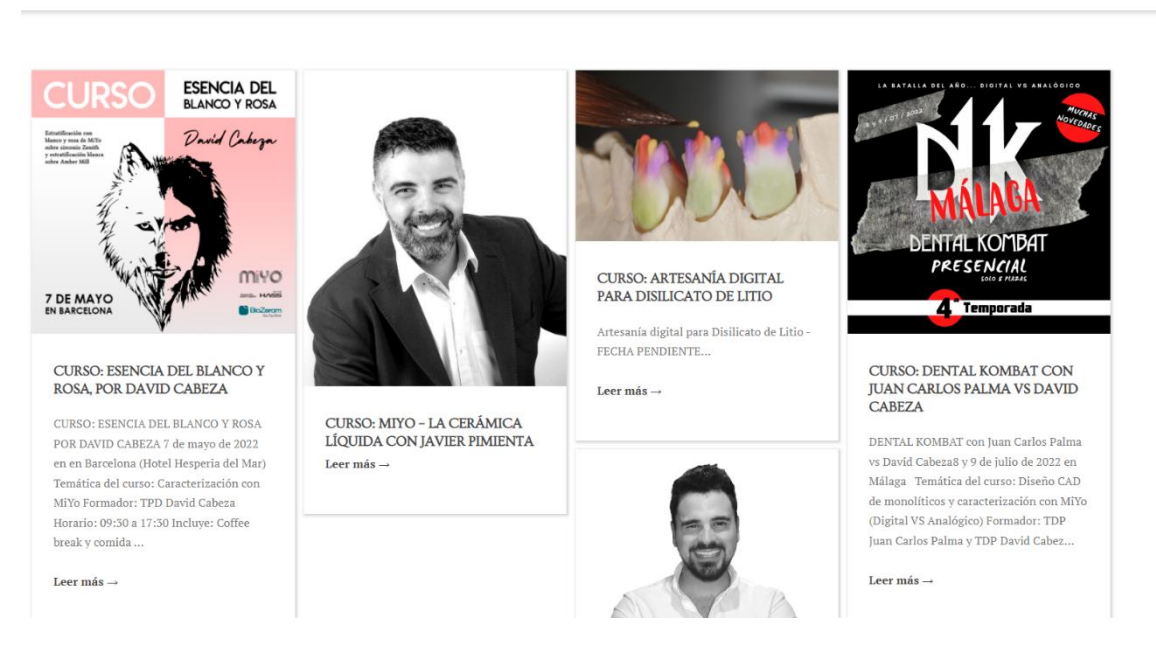

CAD/CAM Experience by BioZeram

INICIO CURSOS COMPLETADOS IR A BIOZERAM

#### **CONTACTO**

Lunes a viernes de 09:00h a 18:00h

Dirección: C/ Lope de Vega 51-53 Local 2, 08005, Barcelona, España

#### Teléfono: +34 935 139 052

- Para cualquier tipo de consulta comercial se puede contactar a través de

https://www.biozeram.com/contacto/ o escribiendo a los siguientes correos electrónicos:

info@biozeram.com

contacto@biozeram.com

comercial@biozeram.com

- Para consultas técnicas se tendrá que abrir ticket siguiendo la guía.

- Para contacto con administración se tendrá que enviar un correo a administracion@biozeram.com

#### ¡Síguenos en Facebook e Instagram para mantenerte informado de todas las últimas

novedades!

https://www.facebook.com/biozeram/

https://www.instagram.com/biozeram/